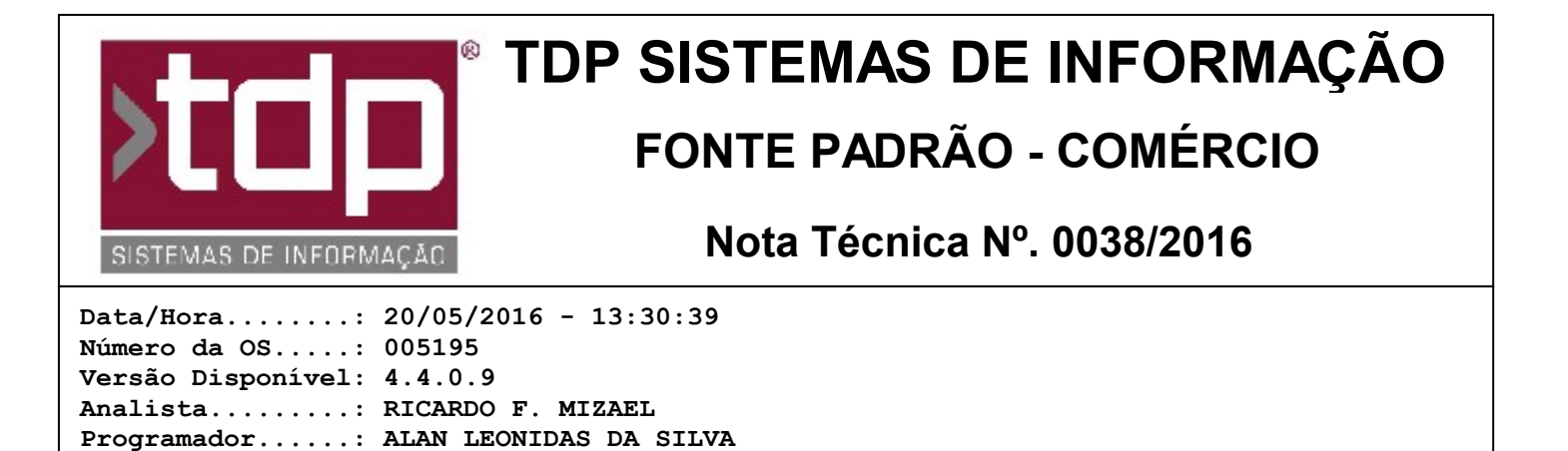

## Referenciamento de Cupom Fiscal, NFC-e e CF-e-SAT através da Nota Fiscal - Outros

## Resumo da Nota

Homologador....: RICARDO F. MIZAEL Documentação....: RICARDO F. MIZAEL

Implementação de melhoria que permite referenciar Cupom Fiscal, NFC-e e CF-e-SAT através da Nota Fiscal - Outros

## Descrição

Foi implementado uma melhoria no Módulo de Geração de Notas Fiscais (Operações / Notas Fiscais / Manutenção de Notas Fiscais) que permitirá o referenciamento de Cupom Fiscal emitido através de ECF, NFC-e e CF-e-SAT para atender a nova legislação quanto ao tratamento das CFOP's 5.929 e 6.929.

Para isso, após a digitação dos ítens da Nota Fiscal, estando na paleta Notas Fiscais Geradas, clique com o botão direito do mouse sobre a NFe gerada e, na sequência, clique na opção 'Referenciar Documento Fiscal'.

Será inicializada uma nova tela, semelhante à que já existe para referenciamento de NF-e de devolução. Nessa nova tela, haverá duas paletas distintas: Modelo 65-(NFC-e)/59-(CF-e-SAT) e Cupom Fiscal. Selecione a paleta de acordo com o documento que será referenciado à NF-e. Se for NFC-e ou CF-e-SAT, utilize a primeira paleta. Se for Cupom Fiscal emitido através de ECF, utilize a segunda paleta.

Observe que em ambos os processos o cursor iniciará a digitação no campo 'Código Doc. Fiscal Ref.'. Esse campo será um sequencial informado pelo próprio FACILITE. Não precisa alterar o valor dele. Tecle ENTER para continuar.

Se você estiver na paleta referente à referenciamento de NFC-e ou CF-e-SAT, o campo seguinte será Chave de Acesso da NFC-e/CF-e-SAT. Você pode digitar manualmente a chave de acesso ou, clicando no botão ao lado do campo, achar o arquivo XML referente ao Cupom que está sendo referenciado. Após digitar a chave de acesso ou achar o referido XML, tecle ENTER novamente. O sistema trará automaticamente o Número de Série e Número do Documento caso você tenha procurado pelo arquivo XML ou caso a chave de acesso informada pertença a um arquivo XML válido de NFC-e ou CF-e-SAT. Na sequência, clique em gravar para finalizar o processo e iniciar a digitação do próximo documento referenciado.

Se você estiver na paleta referente à Cupom Fiscal, você precisará basicamente informar o Número do Equipamento ECF (Ex.: 001) e o código COO do Cupom Fiscal que será referenciado

Caso tenha referenciado algum arquivo de forma incorreta, você pode excluir o mesmo dando um duplo clique sobre o registro gravado que se encontra na parte de baixo da tela e clicando no botão Excluir.

## Parâmetros Envolvidos

Para a funcionalidade acima estar disponível para as CFOP's 5.929 e 6.929, será necessário ativar o campo 'Relacionar Documento Fiscal' no Cadastro de CFOP's (Cadastros / Tabelas / Tabelas Genéricas / Paleta CFOP).